## 初めてのフロー作成

**DX 推進室通信** No. 2

前回は Power Automate の始め方を紹介しました。また、Power Automate でどんなことができるか知るために テンプレートを見てみました。業務を自動化して効率よく業務を遂行できる未来を垣間見ることができたでしょうか。何 書いてあるのかよく分からなかった、という方も安心してください<sup>1)</sup>。このシリーズで用語の解説から作成方法まで未経 験者でも理解しやすいように解説していきます。

今回は、フロー作成の始め方を紹介します。業務の自動化をするためには、フローを作成します。フローとは、処理の 流れを記述したプログラムのようなものです。ちょっと前であれば、プログラムというとアルファベットがたくさん書かれた、 難しそうなものでしたが、今は簡単なことであればプログラムを書くことなく、1 つの処理を意味するブロックのようなも のをつなげていってフローを作成するだけで業務を自動化できます。プログラムコードをほとんど書かないので、ローコ ード(Low Code)、とかノーコード(No Code)と言われることもあります。ちなみに、Power Automate では、ブロック とは言わずアクションと言います。

まずは前回紹介した方法を思い出して Power Automate の画面を表示し、ウィンドウ左上の「+ 作 成」をクリックしてください。Power Automate で業務 を自動化する際にはいつもここから始まります。画面 にフローを作成する方法が 3 つ表示されます。フォー ムに回答があった時の業務を自動化したい、であった り、メールを受信した時の業務を自動化したい、であっ たり、自動化する業務の始まりのアプリを「コネクタか ら始める」から選択するとよいでしょう。コネクタは Power Automate から利用可能なアプリのことと思 ってもらって構いません。

今回の例では、フォームで回答が送信された際の 業務を自動化するので、Microsoft Forms (図 | 赤 枠)をクリックします。自動化したい業務にぴったりなフ ローがテンプレートに存在するのであればテンプレー トから開始する内のフローを選択してもよいです。ぴっ たりなものがない場合でも、参考になりそうなものが あればそれを選択してフローを見てみると勉強になり ます。是非いろいろなフローを見てください。案外簡単 にフローを作成できますよ。

Microsoft Forms をクリックすると、図 2 のように Forms で回答が送信された際の処理の一覧が表示 されます。この中から自動化したい業務にぴったりな 処理があるのであればそれをクリックし、ないのであ れば「新しい応答が送信されるとき」(図 2 赤枠内) をクリックします。

今回はここまでです。次回は回答が送信された時 のフローを実際に作成します。

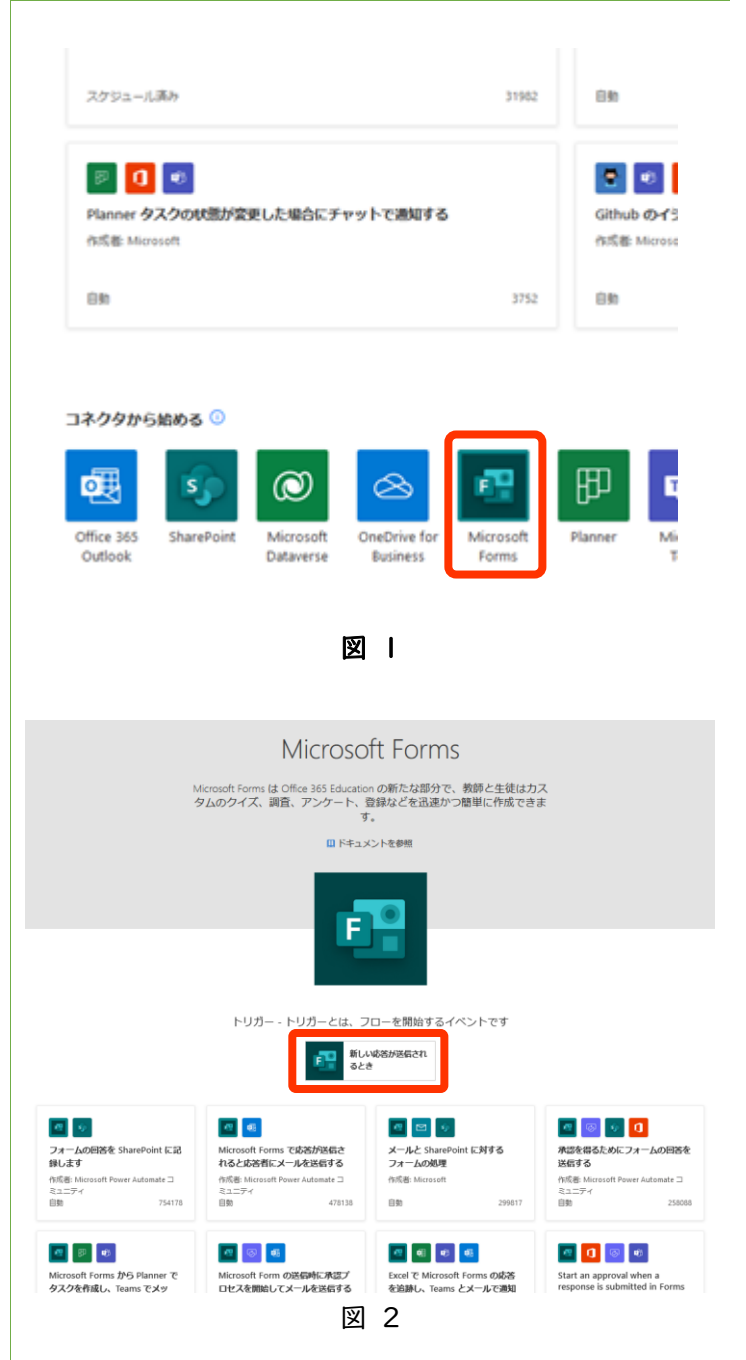